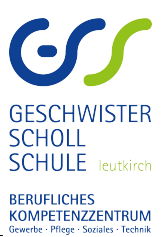

# Digitalisierung und Abgabe von pdf-Dokumenten S. Zelenka

Ziel ist es Hausaufgaben o. ä. in Papierform direkt mit dem Mobiltelefon oder Tablet zu scannen und als pdf-Datei mithilfe der Moodle-App in Moodle hochzuladen.

Die hier beschriebene Vorgehensweise kann, vorausgesetzt die benötigten Apps sind bereits installiert, in ein bis zwei Minuten durchgeführt werden.

Die folgende Anleitung bezieht sich auf die Benutzung von mobilen Endgeräten. Die gezeigten Beispiele wurden unter Android 5.1.1 erstellt.

<u>Benötigte Apps:</u>

- Moodle:
- CamScanner:

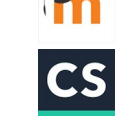

Installieren Sie die Apps auf Ihrem Gerät. Die CamScanner App kann hier kostenfrei heruntergeladen werden:

- <u>Android</u>
- iPhone und iPad

#### Rechtlicher Hinweis:

Für Schäden oder Kosten welche durch die Benutzung der genannten Software entstehen wird keine Haftung übernommen.

## Teil I: pdf-Datei erzeugen

<u>Starten Sie die CamScanner App:</u>

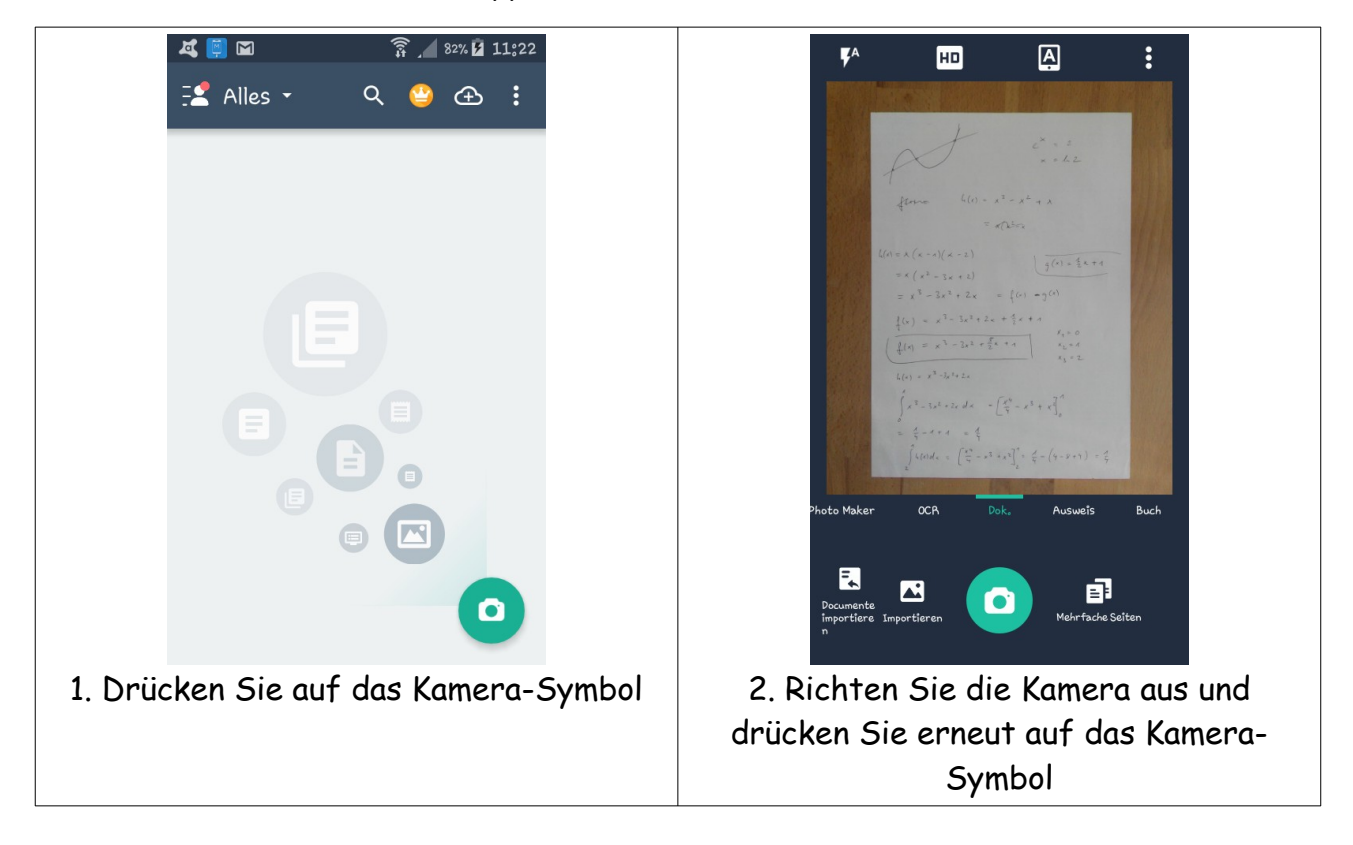

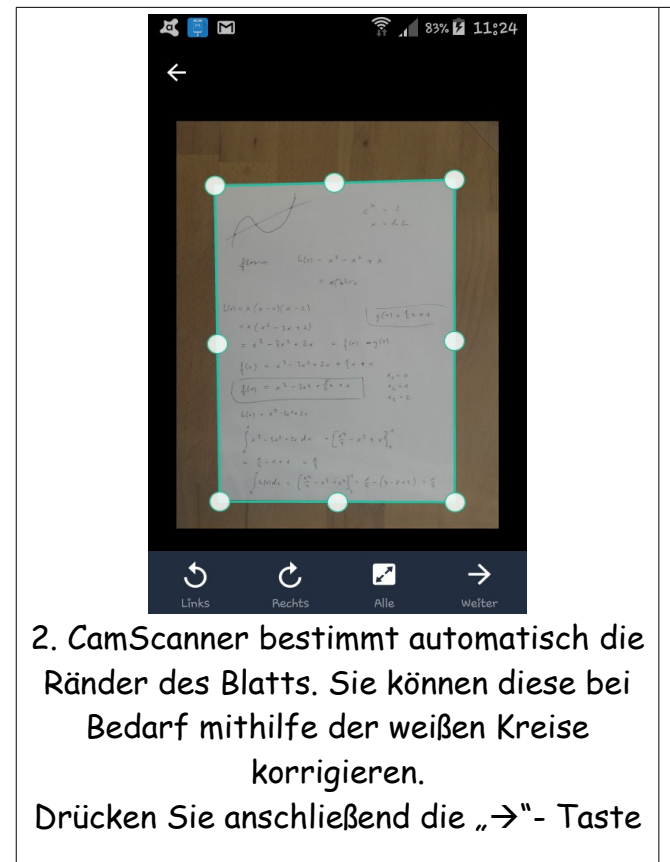

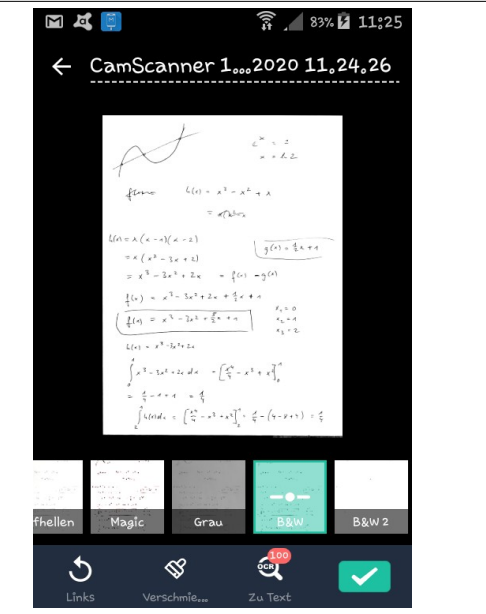

3. Durch Tippen auf die Namenszeile (oben) kann der Name des Dokuments geändert werden.
Wählen Sie im unteren Bereich aus, in welcher Art Sie das Dokument speichern wollen. B&W führt zu Dokumenten mit äußerst geringer Datenmenge!

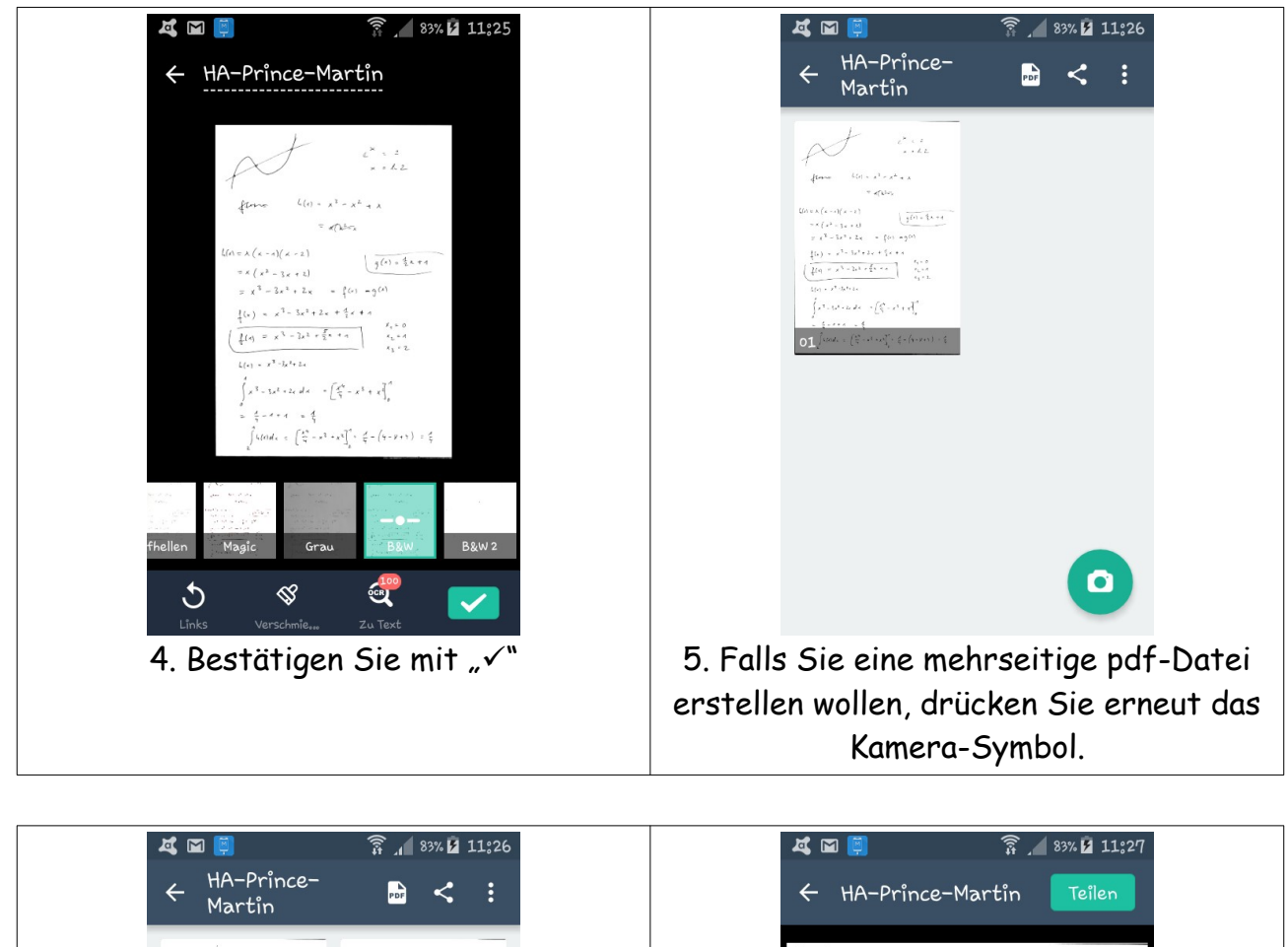

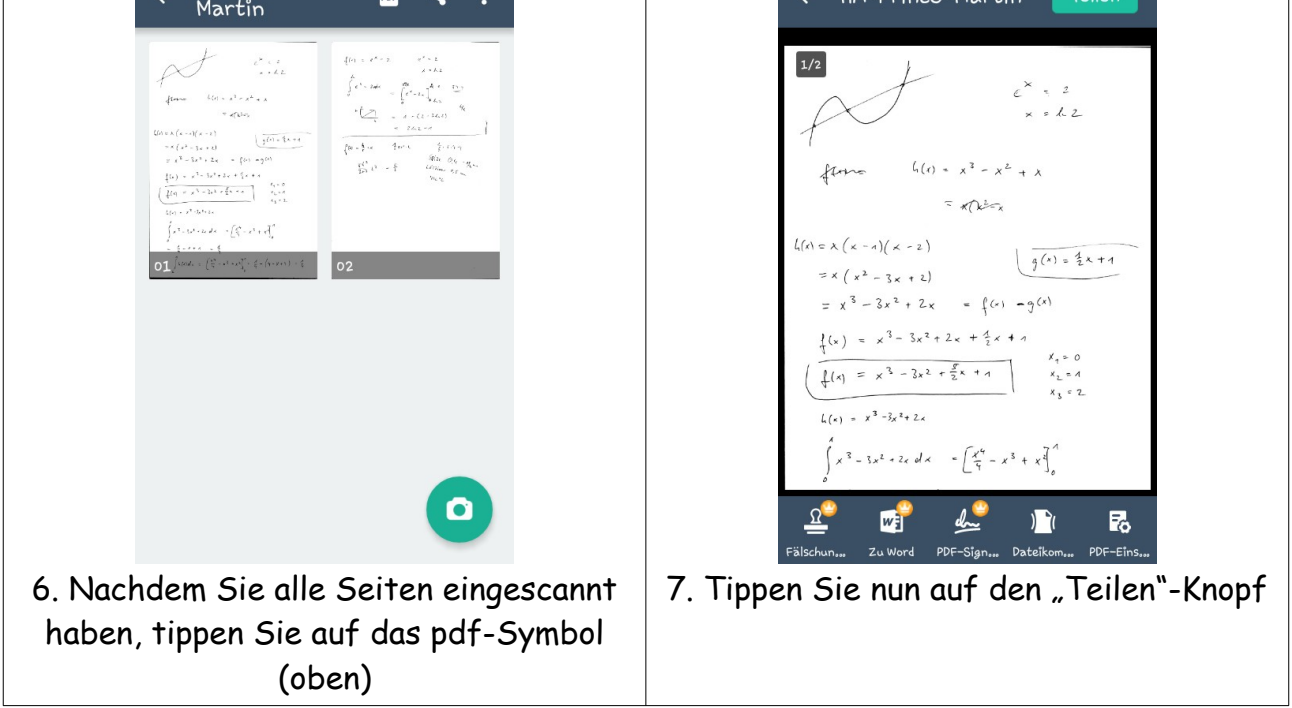

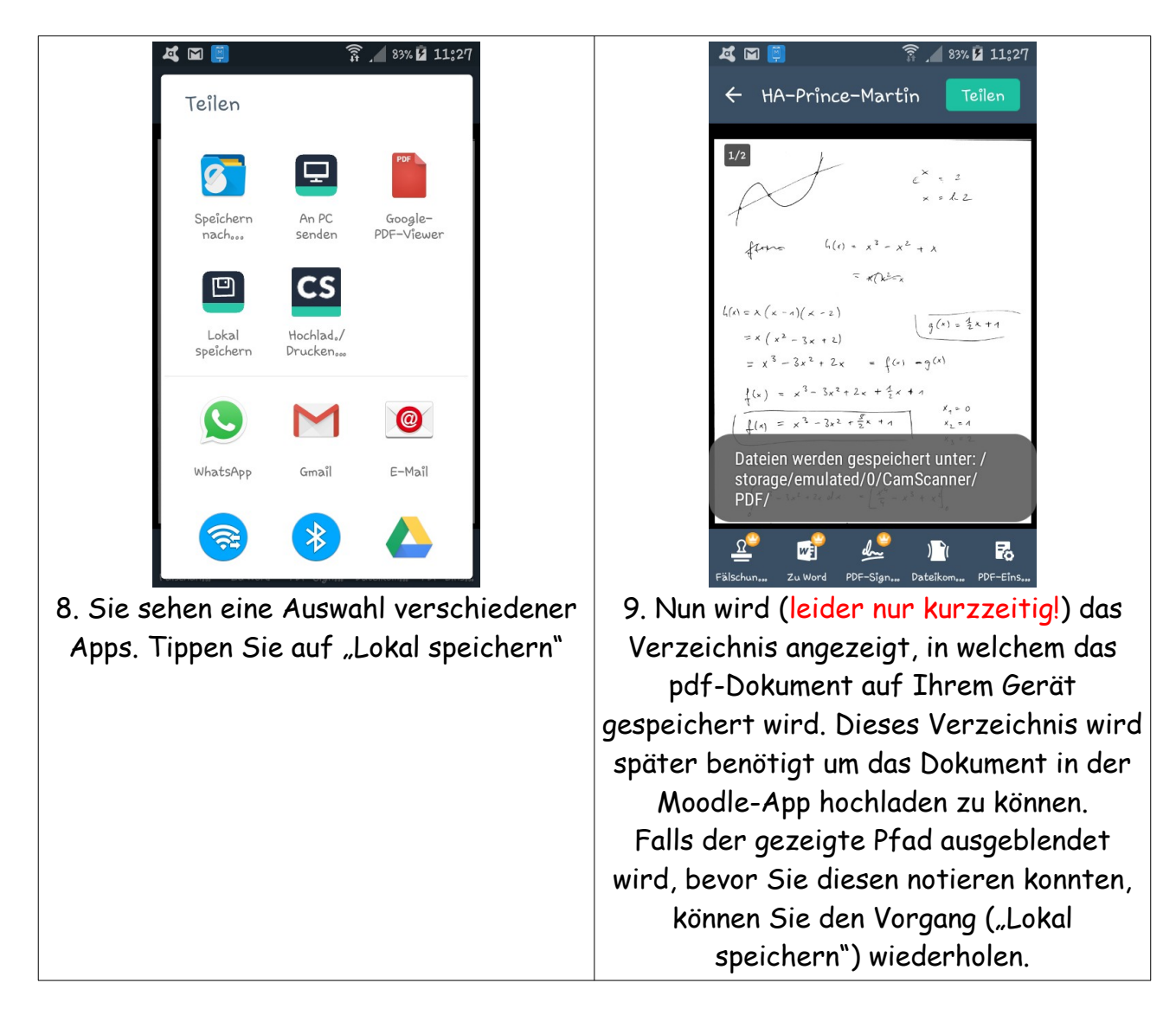

Sie können die CamScanner App jetzt schließen. Das pdf-Dokument ist jetzt auf ihrem Gerät gespeichert, im gezeigten Beispiel unter:

```
/storage/emulated/0/CamScanner/PDF/
```

/storage/emulated/0/ entspricht im vorliegenden Fall dem internen Speicher des Mobilgeräts.

Die Dokumente werden immer im gleichen Verzeichnis gespeichert.

<u>Tipp:</u>

• Sehr gute Scans lassen sich erstellen, indem Sie die Glasscheibe eines handelsüblichen Bildhalters (reflexfrei) über das zu scannende Blatt legen.

### Teil II: pdf-Datei hochladen

#### Starten Sie nun die Moodle-App:

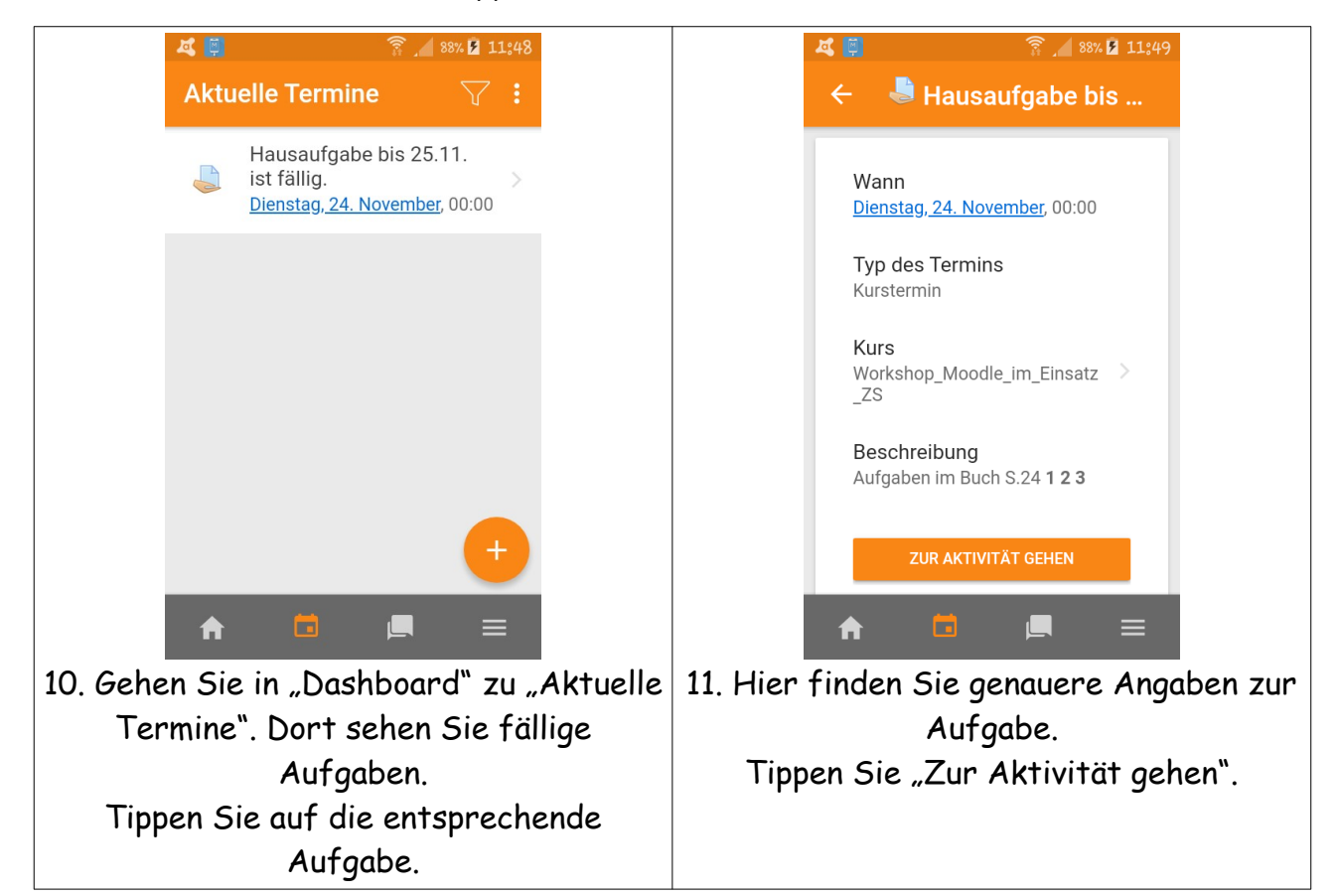

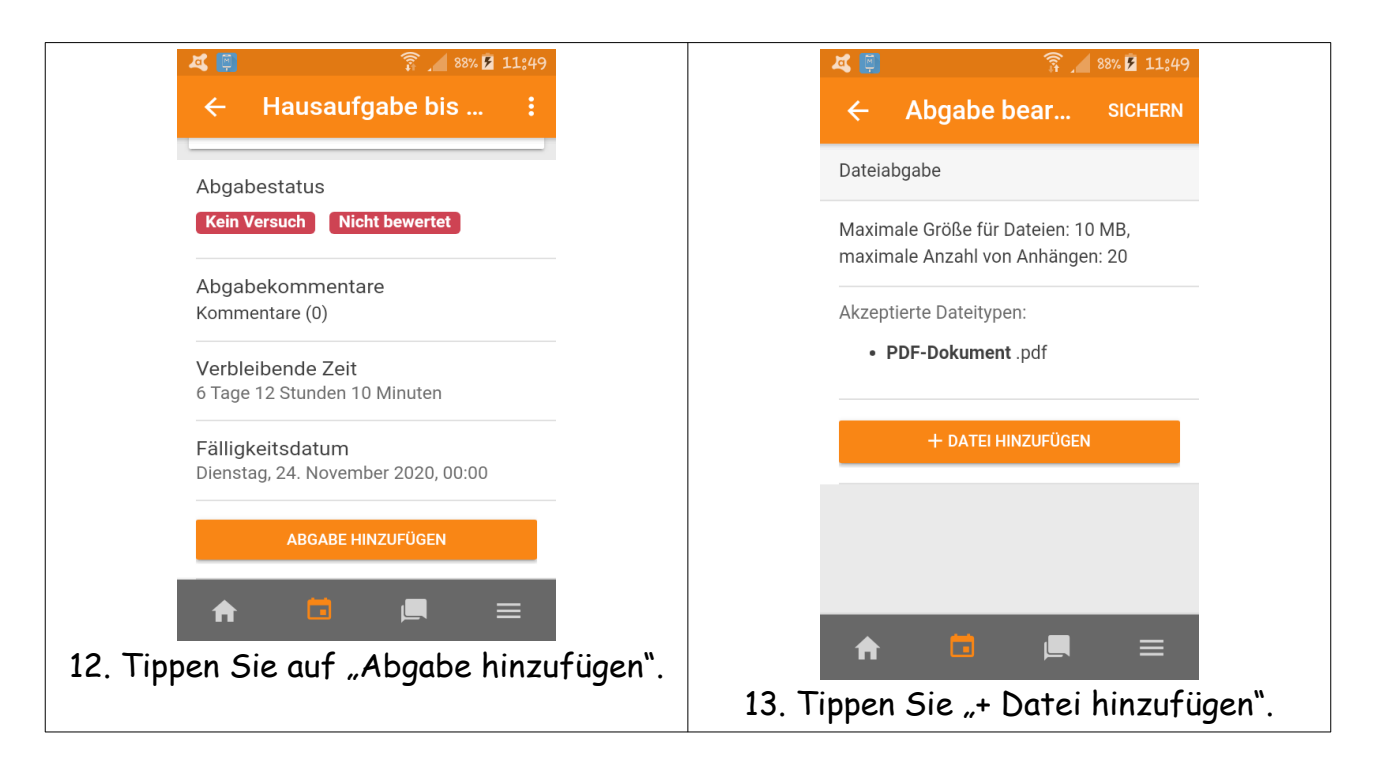

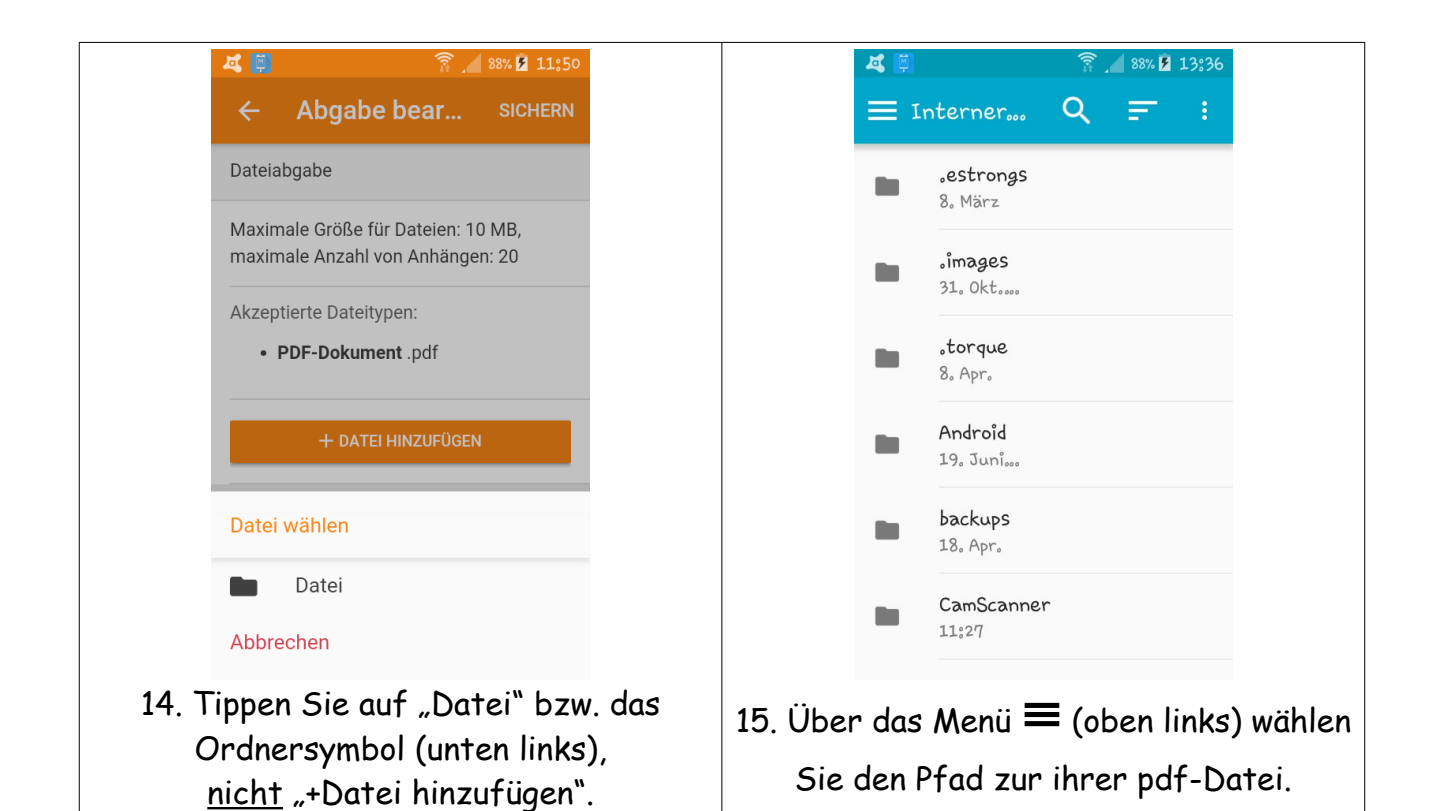

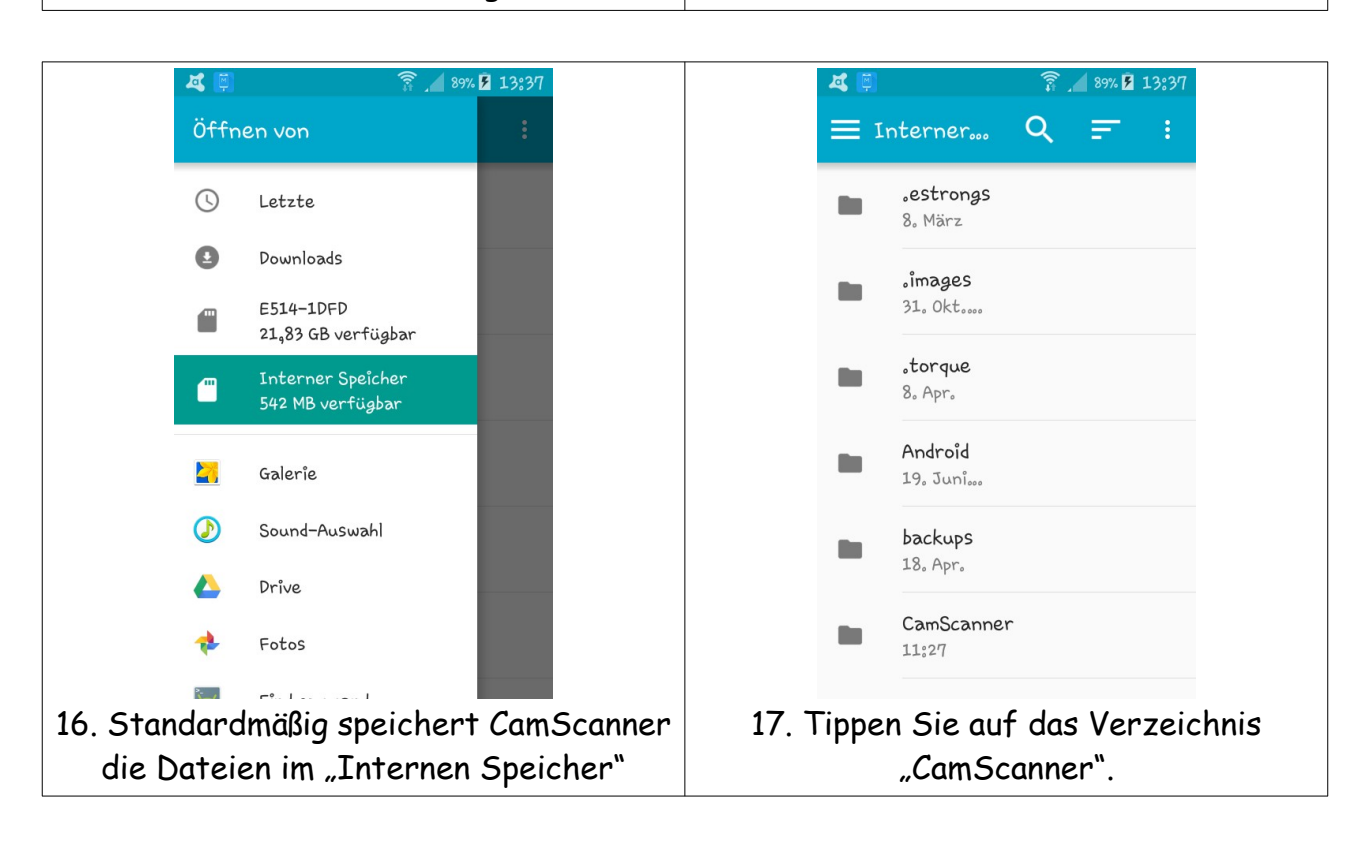

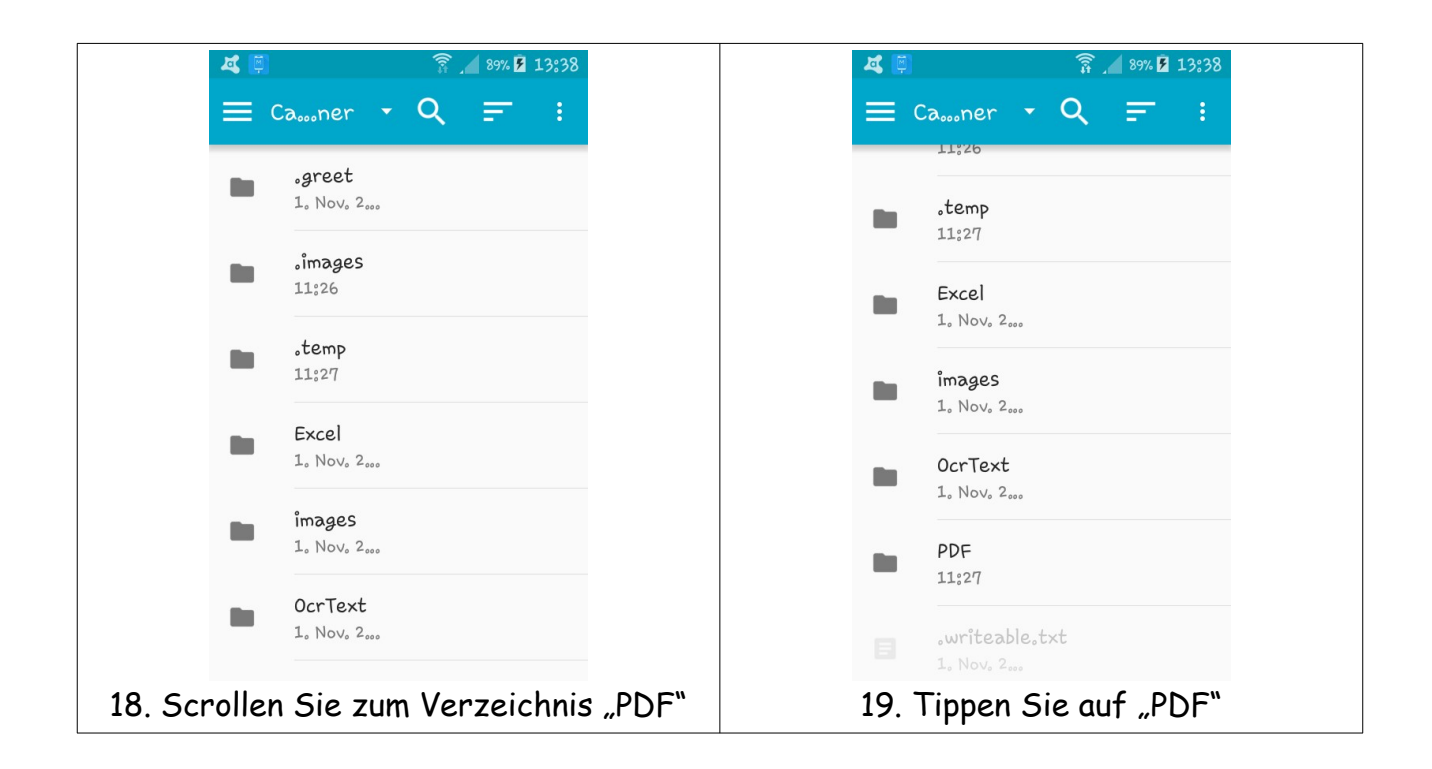

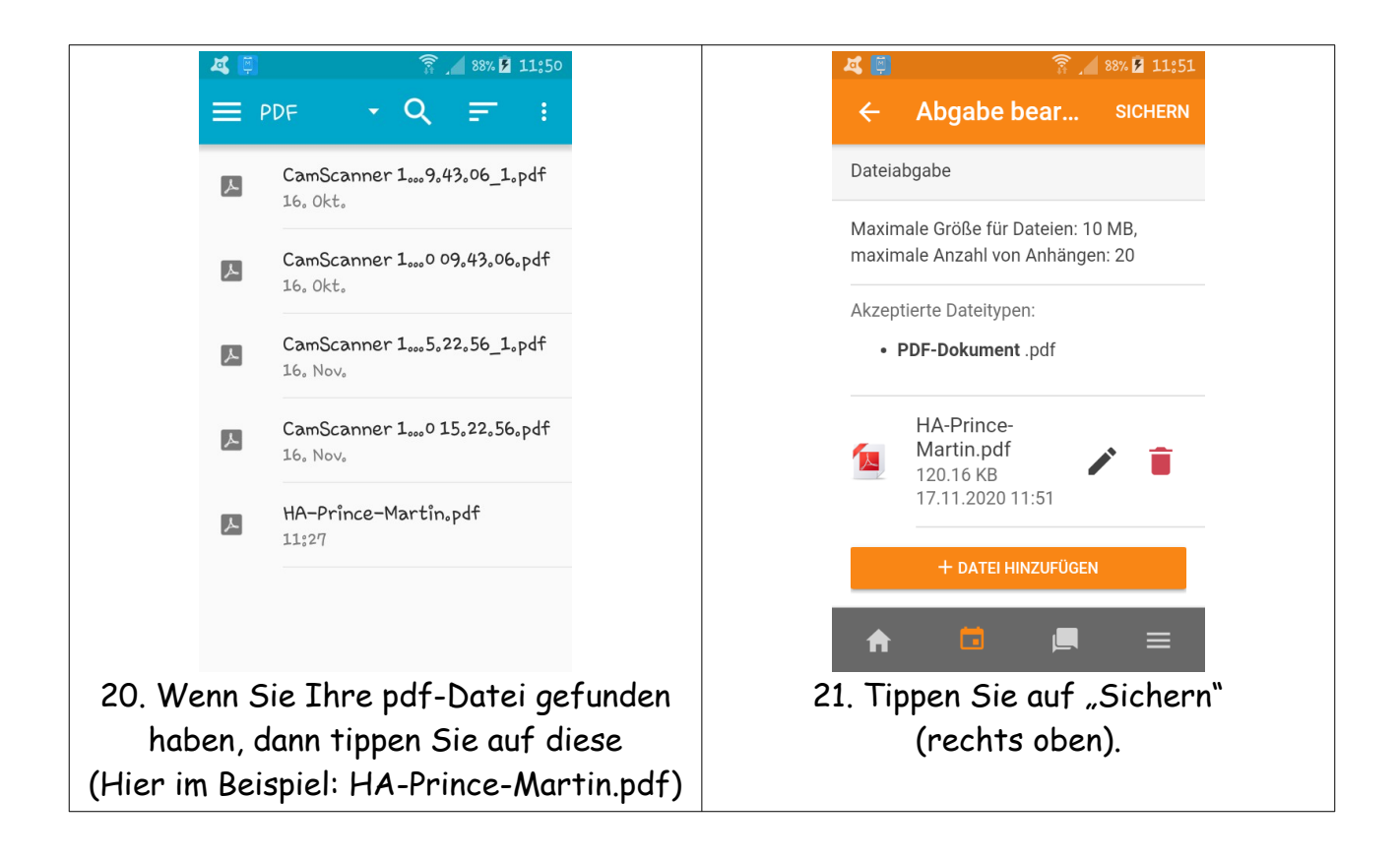

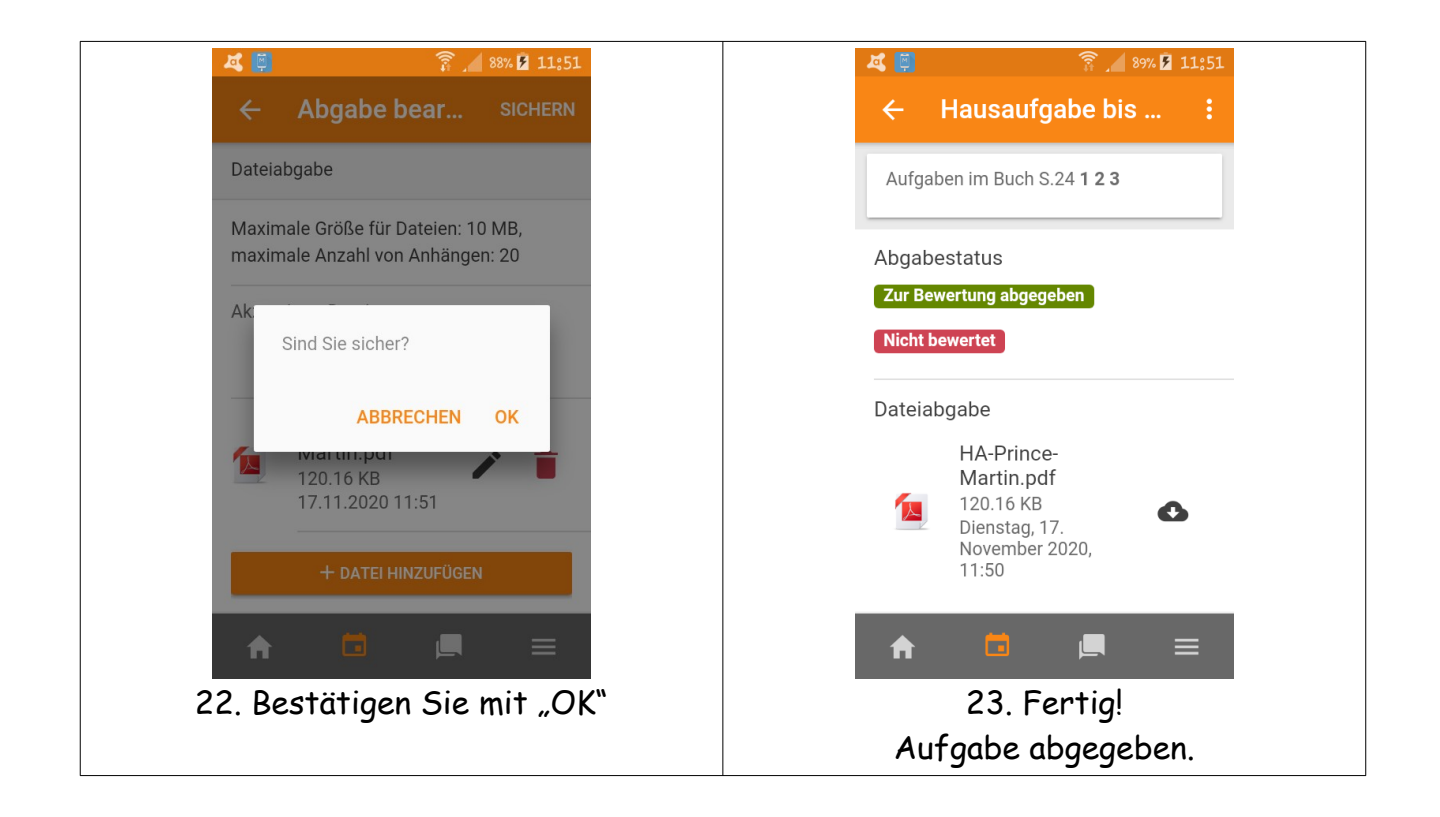